- 1. Open Microsoft Outlook.
- 2. Click File, select Info, Click Add Account.

| 012 71=          | Inbox - Outlook Data                                                                                 |
|------------------|----------------------------------------------------------------------------------------------------|
| File Home Send / | Receive Folder View                                                                                  |
| 😡 Save As        | Account Information                                                                                  |
| Info             | POP/SMTP                                                                                             |
| Open             | Add Account                                                                                          |
| Print            | Add an e-mail account or other connection.  Account Settings  Modify settings for this account and a |

3. Click Manually configure server settings or additional server types and click Next.

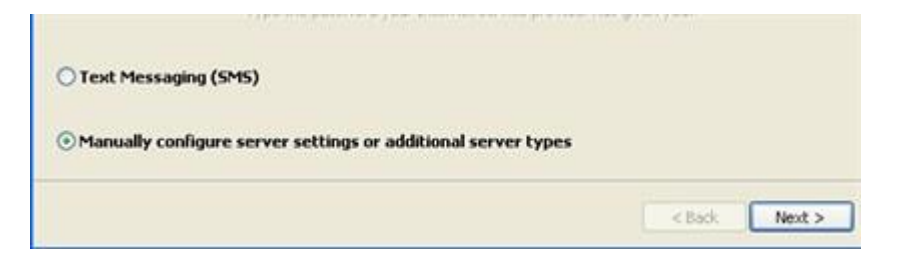

4. Click Internet E-mail and click Next.

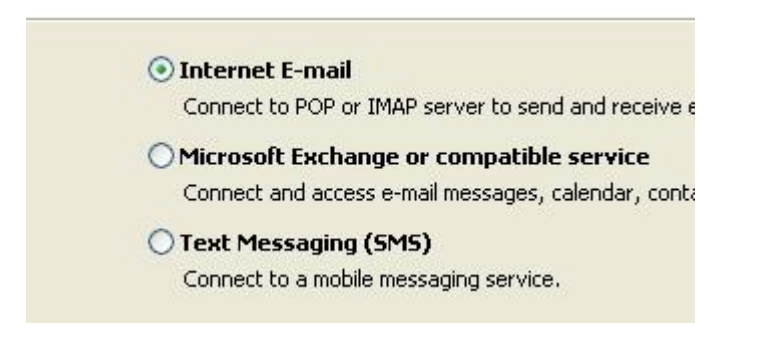

5. Fill in your information • Use mail.doma

0

- Use mail.domain.com for both Incoming and Outgoing mail servers
  - Incoming mail : mail.yourdomainname
  - Outgoing mail : mail.yourdomainname
    - \*\* Ex. Your domain name is expressdata.co.th, the incoming & outgoing is mail.expressdata.co.th
- Select **POP3** from Account Type
- Full email address for username and password
- Check the Remember password checkbox
- Uncheck the Test Account Settings by clicking the Next button check box

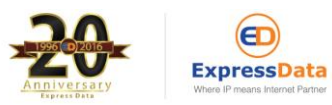

If you have any questions, please do not hesitate to contact us at webservice@expressdata.co.th For immediate assistance, please call Webservice Support at 076-304090 Ext. 31-32. Facebook:: https://www.facebook.com/expressdata

| Your Name: Ex                   |                           |                                                                                                    |  |
|---------------------------------|---------------------------|----------------------------------------------------------------------------------------------------|--|
|                                 | pressData's Webservice    | After filling out the information on this screen, we<br>recommend you test your account by clicking the button<br>below. (Requires network connection) |  |
| E-mail Address: we              | ebservice@expressdata.co. |                                                                                                    |  |
| Server Information              |                           | 7                                                                                                    |  |
| Account Type: PC                | DP3                       | Test Account Settings                                                                                                    |  |
| Incoming mail server: ma        | ail.expressdata.co.th     |                                                                                                    |  |
| Outgoing mail server (SMTP): ma | ail.expressdata.co.th     |                                                                                                    |  |
| Logon Information               |                           |                                                                                                    |  |
| User Name: ka                   | nitta@expressdata.co.th   |                                                                                                    |  |
| Password: **                    | ******                    |                                                                                                    |  |
|                                 | ember password            |                                                                                                    |  |

## then click More Settings.

- 6. Click on More Setting botton then Click on the Outgoing Server tab and do the following:
  - Check My outgoing server (SMTP) requires authentication
     Check Use same settings as my incoming mail server

| Internet E- | -mail Settings                                      |                 |                  | ×      |  |  |
|-------------|-----------------------------------------------------|-----------------|------------------|--------|--|--|
| General     | Outgoing Server                                     | Connection      | Advanced         |        |  |  |
| My o        | ☑ My outgoing server (SMTP) requires authentication |                 |                  |        |  |  |
| ٥u          | lse same settings a                                 | s my incoming   | mail server      |        |  |  |
| OL          | og on using                                         |                 |                  |        |  |  |
| L L         | Jser Name:                                          |                 |                  |        |  |  |
| F           | Password:                                           |                 |                  |        |  |  |
|             | √ Re                                                | member passv    | vord             |        |  |  |
| [           | Require Secure F                                    | Password Auth   | entication (SPA) |        |  |  |
| OL          | og on to incoming n                                 | nail server bef | ore sending mail |        |  |  |
|             |                                                     |                 |                  |        |  |  |
|             |                                                     |                 |                  |        |  |  |
|             |                                                     |                 |                  |        |  |  |
|             |                                                     |                 |                  |        |  |  |
|             |                                                     |                 |                  |        |  |  |
|             |                                                     |                 |                  |        |  |  |
|             |                                                     |                 |                  |        |  |  |
|             |                                                     |                 |                  |        |  |  |
|             |                                                     |                 | ОК               | Cancel |  |  |

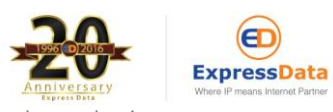

If you have any questions, please do not hesitate to contact us at webservice@expressdata.co.th For immediate assistance, please call Webservice Support at 076-304090 Ext. 31-32. Facebook:: https://www.facebook.com/expressdata

- 7. Click on the **Advanced** tab and do the following:
  - Make sure the incoming server (POP3) is set to 110 0
  - Make sure the **Outgoing server (SMTP)** is set to **587** Under **Delivery**, choose your preference 0
  - 0

| Internet E-mail Settings ×                                                                                                    |
|----------------------------------------------------------------------------------------------------|
| General Outgoing Server Connection Advanced                                                                                                    |
| Server Port Numbers         Incoming server (POP3):       110       Use Defaults         This server requires an encrypted connection (SSL)         Outgoing server (SMTP):       587         Use the following type of encrypted connection:       None         Server Timeouts |
| Short Long 1 minute Delivery Leave a copy of messages on the server Remove from server after 14 + days Remove from server when deleted from 'Deleted Items'                                                                                                    |
| OK Cancel                                                                                                    |

- Click OK. 0
- Click Next and click Finish. 0

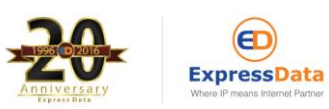

If you have any questions, please do not hesitate to contact us at webservice@expressdata.co.th For immediate assistance, please call Webservice Support at 076-304090 Ext. 31-32. Facebook:: https://www.facebook.com/expressdata